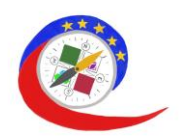

# Plateforme

Cette section a pour objectif de vous aider à vous familiariser avec le fonctionnement de la plate-forme . La plateforme COMPASS vous aidera à améliorer vos compétences de conseiller en ligne.

## **Conditions techniques**

La plate-forme numérique COMPASS est basée sur le système de gestion de l'apprentissage Moodle, un logiciel libre. Vous pouvez télécharger le logiciel sur votre propre serveur web ou demander à l'un des partenaires Moodle de vous aider. Tout le monde peut adapter, étendre ou modifier Moodle pour des projets commerciaux ou non commerciaux sans frais de licence.

Moodle est accessible sur le web et peut donc être consulté de n'importe où à travers le monde. Avec une interface par défaut compatible avec les téléphones portables et la compatibilité entre navigateurs, le contenu de la plateforme Moodle est facilement accessible et cohérent sur différents navigateurs et appareils.

Engagés à préserver la sécurité des données et la vie privée des utilisateurs, les contrôles de sécurité sont constamment mis à jour et mis en œuvre dans les processus de développement et les logiciels de Moodle pour se protéger contre les accès non autorisés, la perte de données et les abus. Moodle peut être facilement déployé sur un cloud ou un serveur privé sécurisé pour un contrôle total.

Cependant, vous pouvez également utiliser un autre logiciel d'apprentissage que Moodle. Vous devez simplement vous assurer qu'il est accessible, facile à utiliser et qu'il transmet bien les points d'apprentissage.

#### Enregistrement des utilisateurs

Afin d'accéder au cours, vous devez prendre une minute pour vous inscrire. Suivez les instructions dans la partie "digital training corse" du site web : www.erasmus-compass.eu.

Si vous avez des difficultés à vous connecter, il se peut que vous ayez saisi un nom d'utilisateur ou un mot de passe incorrect. Sur la page d'accueil, cliquez sur "Vous avez oublié votre nom d'utilisateur et votre mot de passe ?" sous le bouton "Connexion". Pour réinitialiser votre mot de passe, indiquez votre identifiant ou votre adresse électronique. Si le système la trouve dans la base de données, vous recevrez un e-mail à l'adresse électronique que vous avez dans votre profil. L'e-mail contiendra des instructions sur **la procédure à suivre pour se connecter avec succès. Une fois connecté, vous avez la possibilité de changer le mot de passe.** 

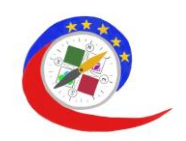

## Plate-forme

L'une des fonctionnalités souhaitées de la plate-forme d'apprentissage en ligne COMPASS est également d'être une plate-forme de travail collaboratif, y compris des webinaires. Ceux-ci doivent permettre un partage facile et une discussion en ligne pour des groupes d'apprentissage distants, avec ou sans l'intervention d'un tuteur.

À cette fin, BigBlueButton - un système de conférence web à code source ouvert pour l'apprentissage en ligne - est intégré à la plate-forme. Son objectif est de permettre aux enseignants/formateurs de dispenser des cours en ligne en direct, et une collaboration de groupe avec des étudiants distants. Lors de la sortie de la plateforme (février 2023), BigBlueButton prend en charge le partage en temps réel de diapositives (y compris le tableau blanc), d'audio, de vidéo, de chat, d'emojis . Vous pouvez également enregistrer tout le contenu pour le lire ultérieurement.

Après s'être connecté sur la page d'accueil de la plateforme, l'apprenant peut choisir la langue dans laquelle il s'exprime : Allemand, anglais, français, hongrois, néerlandais, slovaque.

Sur la page de destination, vous pouvez également trouver une barre d'outils de navigation :

### Navigation

- Mes cours
- Accueil du site
- Pages du site
- Mes cours
- <u>Naviguer</u>
- Interagir
- Partager
- <u>Protéger</u>

Par exemple, en cliquant sur le bouton "Mes cours", l'apprenant peut voir où il en est dans chaque module, combien de % il a atteint dans le module d'apprentissage.

#### Contenus

Sur la page d'accueil de la plateforme, vous verrez immédiatement 4 modules. Une fois que vous avez choisi le module que vous souhaitez traiter, vous pouvez accéder au manuel en ligne en cliquant sur "Cours". L'apprentissage peut être interrompu et repris à tout moment si votre emploi du temps le nécessite. L'ordre dans lequel les modules sont traités n'est pas précisé. Si l'utilisateur n'est intéressé que par la protection des données, il suffit de cliquer sur le bouton "Cours" dans le module "Protection".

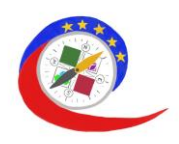

Chaque module commence par une vidéo. Après avoir regardé la vidéo, vous pouvez faire apparaître le format pdf et trouver les informations dans des chapitres bien structurés. Chaque chapitre comprend des questions de quiz, des questions d'"autoréflexion" et une partie "Préparation de la session de groupe". Dans la partie "Lectures complémentaires", les apprenants se voient recommander des ouvrages, suivis de la partie "Astuces et conseils". Si l'apprenant souhaite télécharger le module complet dans un seul document, il a également la possibilité de le faire. C'est un grand avantage si vous voulez apprendre hors ligne, ou si vous voulez l'avoir à portée de main dans votre propre bibliothèque pour une utilisation ultérieure. En descendant après la section "Feedback", dans la section "Forum", le BigBlueButton est disponible avec la salle de protection.